## **INTERNET BANKING**

# CBP – Miniaplikacja Tarcza Finansowa PFR

Miniaplikacja **Tarcza Finansowa PFR** umożliwia użytkownikowi złożenie wniosku o specjalne świadczenie z programu Tarczy Finansowej za pomocą systemu zewnętrznego EXIMEE.

# Tarcza Finansowa PFR

W celu złożenia wniosku należy wybrać opcję ZŁOŻ WNIOSEK, która dostępna jest na kaflu miniaplikacji **Tarcza Finansowa PFR** umieszczonym na pulpicie lub wybrać opcję: *TARCZA FINANSOWA PFR* w menu bocznym.

# Tarcza Finansowa PFR

Tarcza to pakiet rozwiązań przygotowanych przez rząd, który ma ochronić polskie państwo i obywateli przed kryzysem wywołanym pandemią koronawirusa. Przejdź do systemu Eximee i złóż wniosek.

## ZŁÓŻ WNIOSEK

BANKOWOŚĆ INTERNETOWA – INTERNET BANKING (Asseco CBP – system bankowości elektronicznej)

<u>https://www.bsbartoszyce.com.pl</u> <u>https://bsbartoszyce.cui.pl</u> Pojęcia związane ze składaniem wniosku o świadczenie "Tarcza Finansowa PFR":

• Tarcza Finansowa PFR - tarcza to pakiet rozwiązań przygotowanych przez rząd, który ma ochronić polskie państwo i obywateli przed kryzysem wywołanym pandemią koronawirusa. Program pomocowy jest realizowany przez Polski Fundusz Rozwoju. Rządowe programy wsparcia finansowego przedsiębiorstw "Tarcza Finansowa PFR dla Małych i Średnich Firm" oraz "Tarcza Finansowa PFR dla Dużych Firm" ("Program" lub "Tarcza Finansowa") są programami, o których mowa w art. 21a. ust. 1 ustawy z dnia 4 lipca 2019 r. o systemie instytucji rozwoju (Dz. U. 2019 poz. 1572, z dnia 21 sierpnia 2019 r., z późn. zm.), znowelizowanej ustawą z dnia 31 marca 2020 r. o zmianie ustawy o systemie instytucji rozwoju ("Ustawa o SIR").

• **Platforma Eximee** - narzędzie pozwalające na kompleksowe zarządzanie tworzeniem, publikacją i zmianami wniosków elektronicznych.

## Dostępność wniosków

Wnioski Tarcza Finansowa PFR dostępne są wyłącznie dla klientów firmowych. W przypadku, gdy użytkownik nie reprezentuje żadnego klienta spełniającego kryteria subwencji, po wejściu do aplikacji, zostanie zaprezentowany komunikat z informacją "Usługa dostępna tylko dla klientów firmowych".

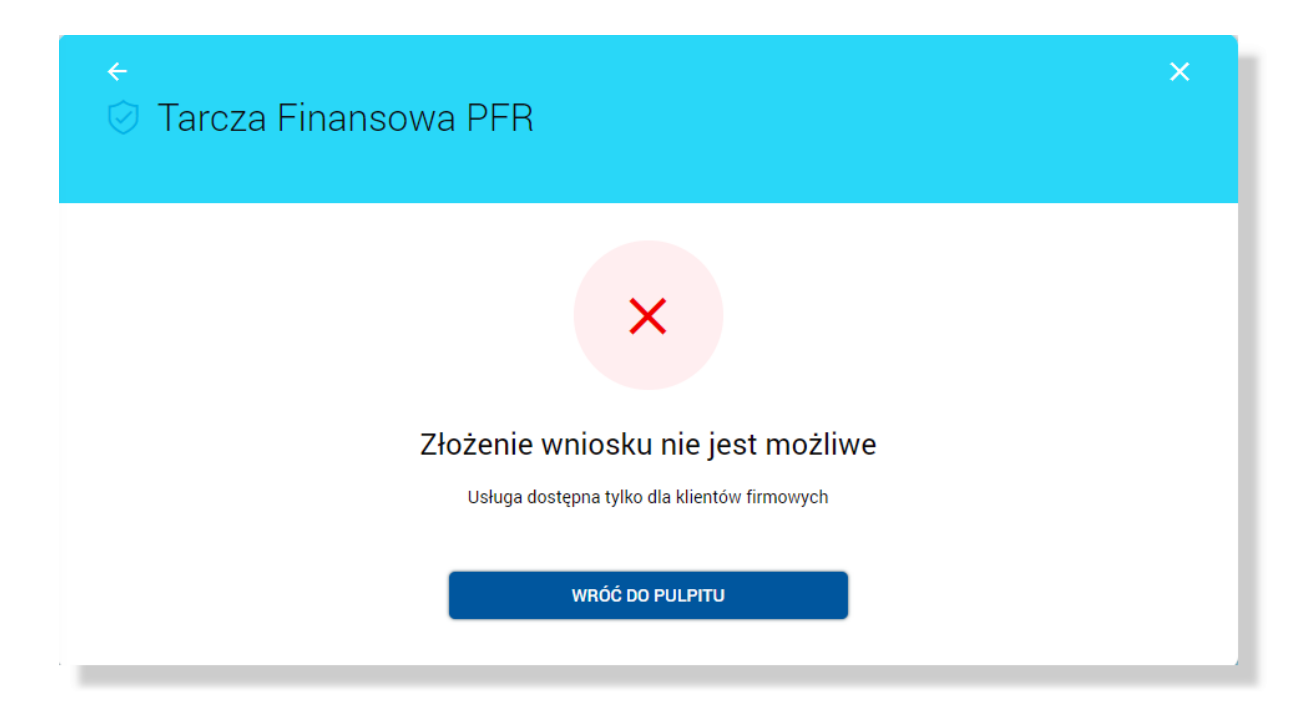

Jeśli istnieje możliwość złożenia wniosku w imieniu wielu firm, zostaną one wyświetlone w formie listy, na której przy każdej nazwie firmy jest dostępny przycisk [PRZEJDŹ DO EXIMEE].

BANKOWOŚĆ INTERNETOWA – INTERNET BANKING (Asseco CBP – system bankowości elektronicznej)

<u>https://www.bsbartoszyce.com.pl</u> <u>https://bsbartoszyce.cui.pl</u>

| 🛛 Tarcza Finanso | wa PFR                                                                                                    |                                                                                                    | ×<br>LISTA WNIOSKÓW |
|------------------|----------------------------------------------------------------------------------------------------|----------------------------------------------------------------------------------------------------|---------------------|
| Tarcza<br>Wybie  | Złóż wnios<br>a to pakiet rozwiązań przygotowanych przez rząd, któ<br>przed kryzysem wywołanym pand<br>Poniżej wyświetliliśmy listę Firm wraz z d<br>rz opcję PRZEJDŻ DO EXIMEE, aby zostać przekierow<br>Dane klienta zostaną automatycznie p | ek<br>bry ma ochronić polskie państwo i obywateli<br>emią koronawirusa.<br>edykowanym przyciskiem.<br>wanym do strony, na której złożysz wniosek.<br>vrzekazane do serwisu. |                     |
|                  | FIRMA TEST 1                                                                                                    | PRZEJDŹ DO EXIMEE                                                                                                    |                     |
|                  | FIRMA TEST 2                                                                                                    | PRZEJDŹ DO EXIMEE                                                                                                    |                     |
|                  | FIRMA TEST 3                                                                                                    | PRZEJDŹ DO EXIMEE                                                                                                    |                     |
|                  | FIRMA TEST 4                                                                                                    | PRZEJDŹ DO EXIMEE                                                                                                    |                     |
|                  | FIRMA TEST 5                                                                                                    | PRZEJDŹ DO EXIMEE                                                                                                    |                     |
|                  |                                                                                                    |                                                                                                    |                     |

W przeciwnym razie dostępny jest jeden przycisk pozwalający na złożenie wniosku w imieniu reprezentowanej firmy.

| ⊘ Tarcza Finansowa PFR                                                                                                    | ×<br>LISTA WNIOSKÓW |
|----------------------------------------------------------------------------------------------------|---------------------|
| Złóż wniosek<br>Tarcza to pakiet rozwiązań przygotowanych przez rząd, który ma ochronić polskie<br>państwo i obywateli przed kryzysem wywołanym pandemią koronawirusa.<br>Wybierz opcję PRZEJDŻ DO EXIMEE, aby zostać przekierowanym do strony, na której<br>złożysz wniosek. |                     |
| Twoje dane zostaną automatycznie przekazane do serwisu.<br>PRZEJDŹ DO EXIMEE                                                                                                    |                     |

BANKOWOŚĆ INTERNETOWA – INTERNET BANKING (Asseco CBP – system bankowości elektronicznej)

## Złożenie wniosku

Po wybraniu opcji [PRZEJDŹ DO EXIMEE] zostanie przeprowadzona weryfikacja kompletności danych firmy. W przypadku, gdy występują braki uniemożliwiające dalsze procesowanie wniosku zostanie zaprezentowana informacja "Dane użytkownika lub firmy w systemie nie są kompletne. Proszę skontaktować się z Bankiem celem uzupełnienia danych." wraz ze wskazaniem brakujących danych.

| ←<br>⊘ Tarcza Finansowa PFR | × |
|-----------------------------|---|
| Καροί   Καροί   Καροί       |   |

Jeśli wstępna weryfikacja danych wnioskodawcy oraz firmy zostanie zakończona sukcesem, w nowej zakładce przeglądarki zostanie wyświetlona strona platformy Eximee wraz z wnioskiem wypełnionym przekazanymi danymi. Dalszy proces składania wniosku odbywa się w systemie Eximee.

Poniżej zaprezentowany jest przykładowy formularz wniosku "Tarcza Finansowa PFR dla Mikrofirm i MŚP" na platformie Eximee.

BANKOWOŚĆ INTERNETOWA – INTERNET BANKING (Asseco CBP – system bankowości elektronicznej)

| Pożyczka<br>DEMO COMPANY | Podsumowanie                           | 3                                            |
|--------------------------|----------------------------------------|----------------------------------------------|
| DEMO COMPANY             |                                        |                                              |
| DEMO COMPANY             |                                        |                                              |
|                          |                                        |                                              |
| VIPXXXDEMO               |                                        |                                              |
|                          |                                        |                                              |
|                          |                                        |                                              |
|                          |                                        | i                                            |
| ) Mikrofirma             |                                        | 0                                            |
| 🔵 Mała lub średnia firma |                                        | 0                                            |
|                          | ) Mikrofirma<br>Mała lub średnia firma | <br>) Mikrofirma<br>) Mała lub średnia firma |

#### Sprawdzenie statusów wniosków

W nagłówku aplikacji dostępny jest przycisk [LISTA WNIOSKOW]. Po wybraniu tej opcji użytkownik zostanie przekierowany do platformy Eximee, gdzie wyświetlona zostanie lista wszystkich złożonych wniosków przypisanych do numeru PESEL użytkownika.

W przypadku, gdy w kartotece klienta nie został uzupełniony PESEL, wówczas przy próbie wyświetlenia listy wniosków zostanie zaprezentowana informacja.

| ←<br>⊘ Tarcza Finansowa PFR                                                                                                    | × |
|----------------------------------------------------------------------------------------------------|---|
| Wykonanie operacji nie jest możliwe   Dane użytkownika lub firmy w systemie nie są kompletne. Proszę skontaktować się z Bankiem celem uzupełnienia danych.   Wymagane jest przekazanie numeru PESEL wnioskodawcy |   |

Poniżej zaprezentowany jest przykładowy formularz listy wniosków na platformie Eximee. Prezentowane są wszystkie wnioski niezależnie od typu.

| Bank BPS<br>Grupa BPS                | Potwierdzenie złożenia wnic | )SKU<br>)0004768 |
|--------------------------------------|-----------------------------|------------------|
| Lista Twoich wniosków                |                             |                  |
| <b>BPS00000000005</b> 29-03-2016 Prz | zetwarzany                  |                  |
| O BPS0000000006 29-03-2016 Prz       | zetwarzany                  |                  |
| O BPS0000000007 29-03-2016 Prz       | zetwarzany                  |                  |
| O BPS00000000011 29-03-2016 Prz      | zetwarzany                  |                  |
|                                      |                             |                  |

BANKOWOŚĆ INTERNETOWA – INTERNET BANKING (Asseco CBP – system bankowości elektronicznej)

<u>https://www.bsbartoszyce.com.pl</u> <u>https://bsbartoszyce.cui.pl</u> Dalej

W przypadku braku połączenia systemu def3000/CBP z platformą Eximee prezentowany jest komunikat: "*Przepraszamy, w związku z problemami technicznymi usługa jest chwilowo niedostępna. Proszę spróbować później.*".

| ←<br>⊘ Tarcza Finansowa PFR                                                                                      | × |
|----------------------------------------------------------------------------------------------------|---|
| X<br>Złożenie wniosku nie jest możliwe                                                                           |   |
| Przepraszamy, w związku z problemami technicznymi usługa jest chwilowo niedostępna.<br>Proszę spróbować później. |   |
| WRÓĆ                                                                                                    |   |

BANKOWOŚĆ INTERNETOWA – INTERNET BANKING (Asseco CBP – system bankowości elektronicznej)